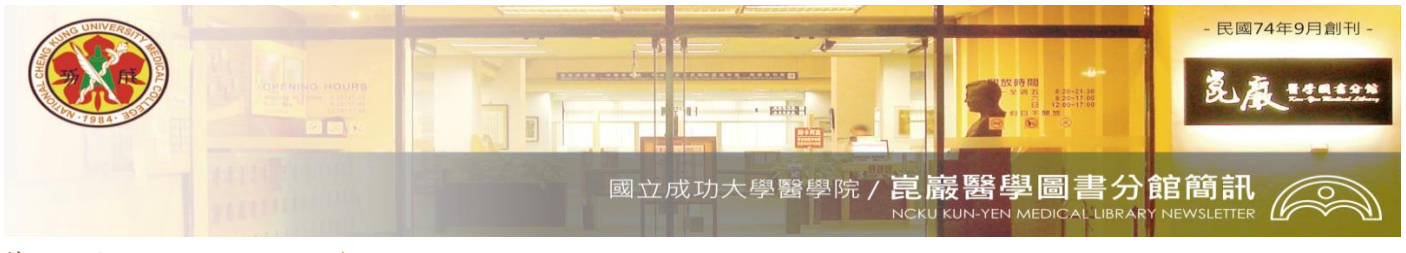

第345期 民國 102/7/30 發刊

# Get To Know & Use 醫學電子書!

## ★ Get To Know, 簡單瞭解醫學電子書

圖書館經由台灣學術電子書聯盟及圖書館自行採購之醫學電子書已達一萬冊以上。利用『館藏目錄』 可同時檢索紙本與電子相關圖書館藏資訊,電子書特色如下:

## ※電子書收錄主題豐富多元

收錄數量比例較多之醫學主題依序為神經系統(約 990 冊)、藥理學(約 600 冊)、肌肉骨骼系統(約 600 冊)、精神醫學(約 600 冊)、心血管系統(約 570 冊)及病理學(約 520 冊)等。收錄數量大於 100 冊之醫學主題約佔 95%,請見圖一。

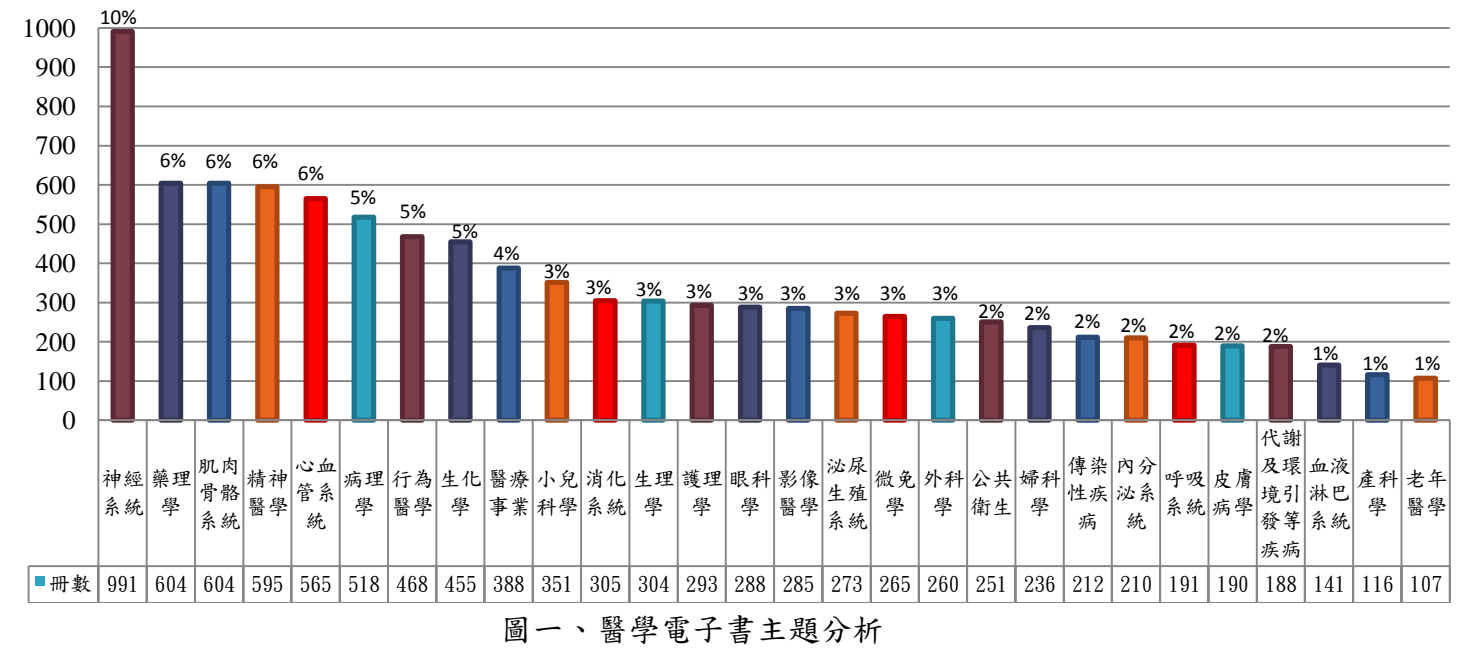

#### ※經典醫學電子書任你挑

除了收錄內容主題多元,當中還囊括了許多「經典名著」,如世界各大實驗室必備的標準程序工具 書-Current Protocols;醫師高考必備的參考書-如 Fitzpatrick's Color Atlas & Synopsis of Clinical Dermatology、Harrison's Online、Schwartz's Principles of Surgery、Williams Obstetrics 等;藥師高考 必備的參考書-如 Goodman & Gilman's the pharmacological basis of therapeutics 等;另外,還收錄各 科部必備的經典教科書,如婦產科-Dewhurst's textbook of obstetrics & gynaecology;內科-Schiff's diseases of the liver 等,還有許多的經典好書等您來尋找!

#### ※電子書收錄三大平台操作容易上手

收錄電子書數量最多的三大平台為 1.SpringerLink(約 4,550 冊,45%):收錄 Springer1997-2012 出版 全部電子書; 2.OVID(約 1,200 冊,12%):收錄 Lippincott Williams & Wilkins(LWW)1992 年至今出 版之電子書; 3.ScienceDirect(約 1,100 冊,11%):收錄 Elsevier 出版之電子書。此三大平台,皆有 簡易檢索及進階檢索功能,讀者也可依自身之需求下載及列印所需章節。 ★Get To Use,使用電子書三步驟

1. 校外連線設定

讀者須依瀏覽設備重新設定網路選項之 Proxy 伺服器網址為 rpa.lib.ncku.edu.tw 或 proxy.lib.ncku.edu.tw,連接埠(port)設為 3128,設定完成後再輸入本校有效讀者帳號密碼即可。詳細 設定方式請見醫分館首頁之校外連線說明。

2. 動手找找電子書,有兩個途徑:

【單本查詢】『館藏目錄』: <u>http://weblis.lib.ncku.edu.tw/</u>

- ▶ 已知『完整的』書刊名、作者或主題 從『館藏目錄』→點選畫面上方『書刊名』、『作者』或『主題』進入查詢畫面→輸入完整的書 名、作者名或主題名稱→限定資料類型為『電子書』→送出查詢→點選『全文連結』
- > 只知書名、作者或主題的『關鍵字』
  從『館藏目錄』→點選畫面上方『關鍵字』進入關鍵字查詢畫面→選擇『書刊名』、『作者』或 『主題』關鍵字→輸入關鍵字→限定資料類型為『電子書』→送出查詢→點選『全文連結』
- 【出版社平台查詢】『電子資源查詢系統』:<u>http://er.lib.ncku.edu.tw(無需設定校外連線)</u>
- ▶ 查詢『電子書平台名稱』登入出版社平台,查找電子書 從『電子資源查詢系統』→輸入『電子書平台名稱』並送出查詢→輸入有效讀者的帳號密碼登 入→進入平台後可完整瀏覽及檢索平台內所有書目、主題及本校可閱讀的電子書全文
- 3. 閱讀電子書(以三大平台為例)

閱讀選定之電子書,可選擇以網頁方式瀏覽,或下載離線閱讀,離線閱讀可利用閱讀軟體劃線及註記。

| 功能<br>平台名稱    | 網頁瀏覽   | <u>章節</u> 下載 | <u>整本</u> 下載 | 列印           | 個人化服務        | 提供相關文獻連結 |
|---------------|--------|--------------|--------------|--------------|--------------|----------|
| SpringerLink  | $\vee$ | ∨(PDF 格式)    | $\vee$       | $\vee$       | $\checkmark$ | $\vee$   |
| OVID          | $\vee$ | ∨(Text 格式)   |              | $\checkmark$ | $\checkmark$ |          |
| ScienceDirect | $\vee$ | ∨(PDF 格式)    |              | $\vee$       | $\vee$       | $\vee$   |

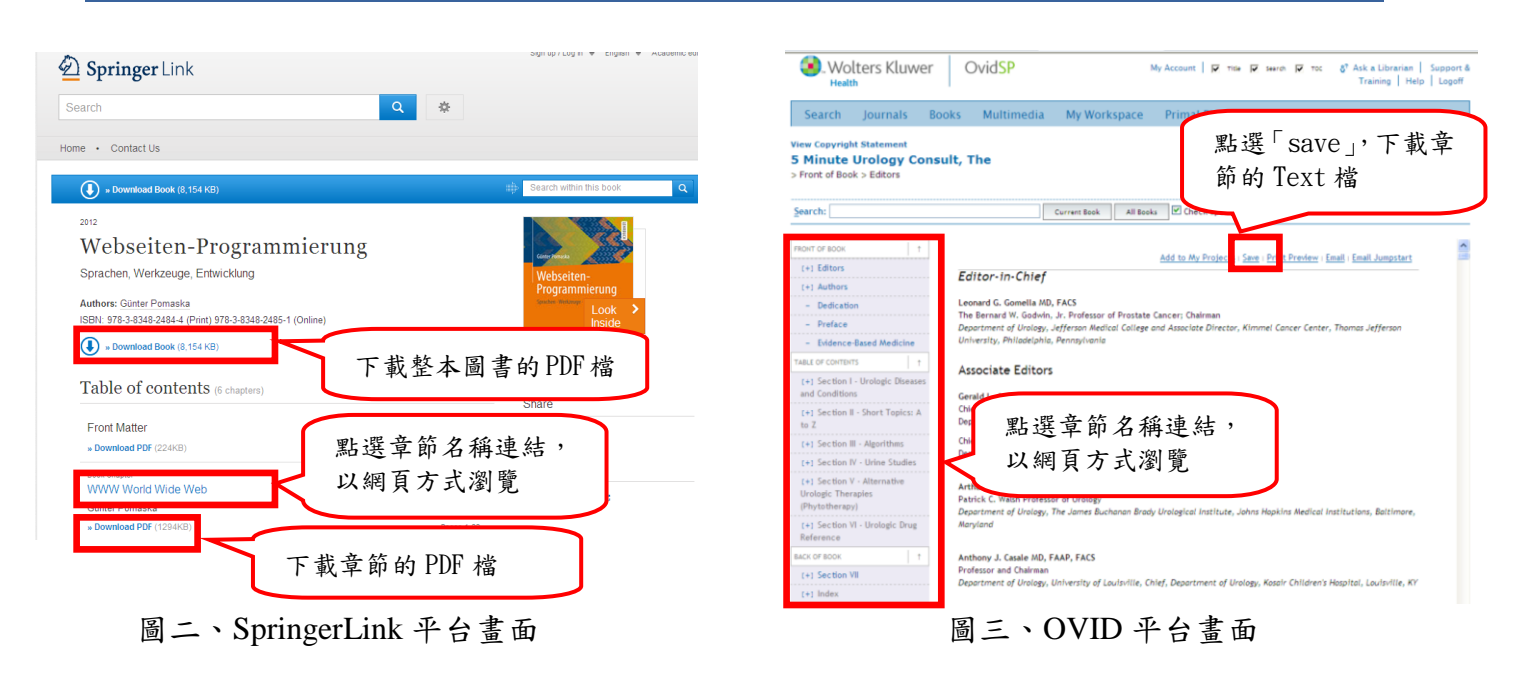

<撰稿人:醫分館館員林彥汝>

任何建議與問題請洽參考服務,電話 (06)2353535 轉 5122 or 5121 或 E-mail:<u>medref@libmail.lib.ncku.edu.tw</u> 歡迎連結醫圖網站首頁 — 關於本館 —醫分館簡訊

~您的意見是醫分館最大的支持~